# バージョンアップする 別売品と組み合わせて使う

本機のソフトウェアや、本機と接続した マルチエクスパンドユニット(別売のフロ ントインフォディスプレイに付属)のソフ トウェアをバージョンアップできます。 マルチエクスパンドユニットのバージョン アップを促すメッセージが表示された場合 は、下記方法でバージョンアップを行って ください。

### 準備

 下記サイトからダウンロードした更新プログラムが保存されたSDメモリーカードを本機に挿入してください。(P.112) http://panasonic.jp/navi/

#### 1 情報・設定メニュー (P.22)から システム設定を選ぶ

2 システム設定画面から その他設定 を選ぶ

# 3 バージョンアップ を選ぶ

- 4 本機のソフトウェアを更新する 場合 アプリケーションを選ぶ
  - マルチエクスパンドユニットの ソフトウェアを更新する場合
     マルチェクスパンドユニットを選ぶ

# 5 はいを選ぶ

●バージョンアップを開始します。

#### 後席用モニターと組み合わせる

本機の映像\*<sup>1</sup>を、後席用モニターに表示で きます。

準備

- ●後席用モニターを、本機が接続されている入力モード(「ビデオ入力」など)に切り換えてください。
  - **オーディオを切り換える**(P.82)
  - 本機および2台目のモニターに、選んだ オーディオが表示されます。
  - ●現在地を押すと、2台目のモニターに映像を出力したまま、本機のモニターを現在地画面に切り換えることができます。
  - ●2台目のモニターには、走行中でも映像 が出力されます。
- \* 1 TV、DVD、iPodビデオ、VTR、SD(動画)、 USB(動画) (HDMIとDrive P@ssは、後席用モニター に出力できません。)

## オプションカメラと接続して使う

オプションカメラの設定をする

下記設定を行ってください。

システム設定を選ぶ

2 システム設定画面から

その他設定を選ぶ

システム設定>カメラ設定

3 カメラ設定を選ぶ

リヤビューカメラ

カメラスケール表示

タイマー自動消去

10:00

ます。

A 設置位置確認を選ぶ

を行ってください。

5

オプションカメラ機能(<u>) ON</u>

5秒

OFF カメラを設定してください

[お買い上げ時の設定: OFF]

機能がOFFになります。

設定範囲: 5秒 10秒 30秒

●オプションカメラがONになります。

● 再度 ON を選ぶと、オプションカメラ

タイマー自動消去の時間を設定する

●カメラの映像に切り換えてから、 もとの画面に戻るまでの時間(本機 に映像が表示される時間)を設定し

●カメラの映像が本機に表示されます。 映像を見ながら、オプションカメラの 設置位置の調整や画質の調整(P.124)

[お買い上げ時の設定:5秒]

カメラ割込み

オプションカメラをご利用になる前に、

情報·設定メニュー(P.22)から

#### オプションカメラとして接続した機器\*1の映像を、本機に割り込み表示させることができます。

\* 1 オプションカメラ機能対応機器 発売時期などについては、当社サイトにてご案内いたします。

# オプションカメラの映像を見る

ランチャーメニュー(P.38)から オプションカメラを選ぶ

● カメラの映像が、本機に表示されます。

●タイマー自動消去(左記)で設定された 時間カメラの映像を表示して、現在地画面 に戻ります。

# 4 オプションカメラ機能 ON を選ぶ 終了するには

◀ 戻る

ON

設置位置確認

10秒 30秒

映像表示中に、<br />
現在地」を押す<br />
または画面にタッチする

152

#### DSRC車載器と接続して使う

DSRC車載器を接続して、VICSの情報提供 サービスを受けたり、ETCとして有料道路 で料金の自動支払いや通行ができます。

機種によっては、DSRC車載器を本機に 接続すると、DSRC車載器側の機能が一部 制限されます。

- ●DSRC車載器の一部のボタンは操作できません。
- DSRC車載器からの音声案内は行いません。 ナビゲーションから音声または画面表示で 案内されます。ただし、下記のようなとき は、DSRC車載器から音声案内されます。
   ETCカードを入れたままエンジンを かけた(ACCをONにした)とき
   ETCカードを入れたままエンジンを 止めた(ACCをOFFにした)とき

#### VICS情報提供サービス(P.74)

DSRC路側機(道路に設置される路側無線 装置)より5.8 GHz VICS情報を受信し、 ナビゲーションで活用できます。 また、別売の光ビーコン対応DSRC車載器 を接続すると、光ビーコンのVICS情報も 受信できます。

- ●広域な道路交通情報や安全運転支援情報の 内容を画像や簡易図形などでわかりやすく 表示したり、音声で通知したりします。(P.76)
- ●県境を越える広域の渋滞・規制情報\*<sup>1</sup>を 考慮したルート探索ができます。
- ●高速道路上のITSスポットではドライブ中の 注意を促すため、落下物情報、渋滞末尾情報、 前方静止画像情報を案内します。(P.76)
- \*1 走行する道路により情報の提供範囲が 異なります。

#### **DSRCアップリンク**(P.78)

DSRC車載器に関する情報やナビゲーション で収集した情報(走行位置情報など)をDSRC 路側機へ送信することをいいます。 送信された情報は、道路交通情報の提供など に活用されます。

- ●走行開始/終了地点など、個人情報に関わる 情報は収集されません。
- アップリンクについては、DSRC車載器の 説明書もご覧ください。
- ●DSRCアップリンクする/しないの設定

#### ETC車載器として使う

DSRC車載器からの情報に連動して、本機 から料金案内や、料金所で支払った料金の 履歴を見ることができます。

- ●ETC車載器は、本機に接続できません。
- ETCカードまたはETC一体型クレジット カードをご使用ください。それ以外のカー ドを入れると、「ETCカードを確認してく ださい。」と音声案内されます。
- ●DSRC車載器接続時は、カードを入れる と情報バーに ETC と表示されます。
- ●カード入れ忘れ案内を「する」に設定してください。(P.163)
- ETCレーンの表示を「する」に設定して ください。(P.162)

#### お知らせ

- ●新しく設置されたETC料金所などでは、 ETC拡大図が表示されない場合があります。 そのときは、音声案内のみ行います。
- ●ETCゲートを通過してすぐに右左折する ルートを通る場合などは、料金の音声案内 を中断し、ルート音声案内を行う場合が あります。
- 万一、利用できない場合は、「ETCを利用で きません。」と音声案内されます。料金所に 進入している場合、停車して料金所の係員 の指示に従ってください。
- ●表示金額は、割引などにより実際に請求 される金額とは異なる場合があります。
- ●ETCカードの有効期限が近いまたは有効 期限切れの場合、音声と画面表示でお知ら せします。
- 例:「ETCカードの有効期限は今月末です。 カードを確認してください。」 「ETCカードの有効期限が切れています。 カードを確認してください。」
- ●カードの有効期限は必ずカードを直接 ご確認ください。
- ●有効期限の案内は、ETCカードを挿入する、 または挿入した状態で車のエンジンを かける(ACCをONにする)と行われます。

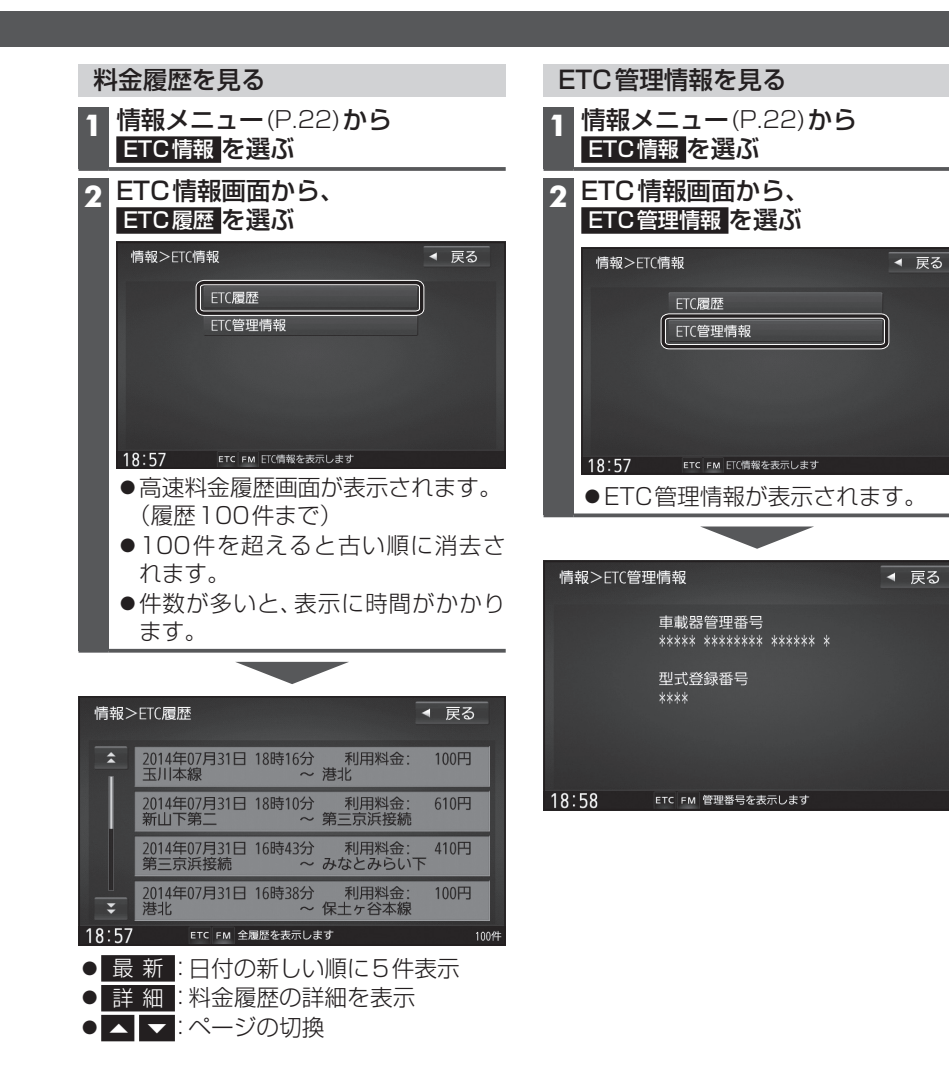

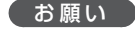

 料金所付近では、料金履歴を確認しない でください。
 ETC履歴を選んで高速料 金履歴画面(上記)が表示されるまでは、
 DSRC車載器は路側アンテナと通信でき ません。料金所で開閉バーが開かず、事故の原因となります。

# 別売品と組み合わせて使う

#### フロントインフォディスプレイと接続して使う

本機に連動したルートやVICSなどの案内情報画面を、別売のフロントインフォディスプレイ (CY-DF100D)に割り込み表示させることができます。 詳しくは、フロントインフォディスプレイの説明書も併せてご覧ください。

G 12.5km

12:34

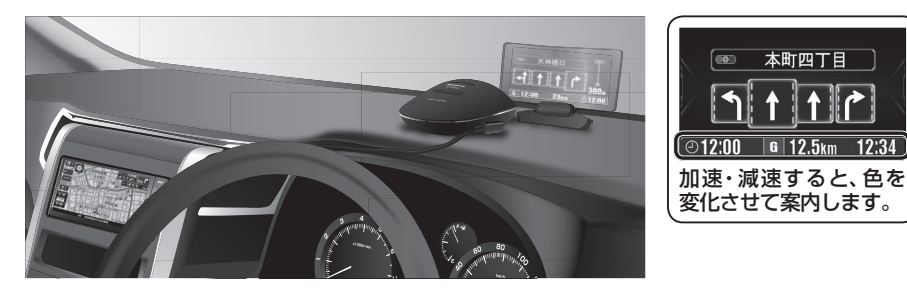

### フロントインフォディスプレイの設定をする

フロントインフォディスプレイをご利用になる前に、下記設定を行ってください。

# 1 情報・設定メニュー(P.22)から システム設定 を選ぶ

# 2 システム設定画面から その他設定を選ぶ

## 3 フロントインフォディスプレイ を選ぶ

#### ▲ 各項目を設定し、決定 を選ぶ

| システム設定>フロントインフォディスプレイ < 戻る |              |      |          |         |
|----------------------------|--------------|------|----------|---------|
| 画面表示                       |              |      | する       | しない     |
| 入力切換                       |              |      | 案内情報     | 外部入力    |
| 明るさ                        |              |      | ± 0      |         |
| 台形補正                       | 補正画像表示       |      | ± 0      |         |
|                            |              |      |          |         |
|                            |              |      |          |         |
| 18:59                      | ETC FM フロントイ | ンフォデ | ィスプレイを設定 | 定してください |

|                                          | [太字:お買い上げ時の設定]                       |  |  |
|------------------------------------------|--------------------------------------|--|--|
| 項目                                       | 設定内容/操作                              |  |  |
| 画面表示                                     | 「する」:フロントインフォディスプレイに案内が表示される         |  |  |
|                                          | 「し な い」:フロントインフォディスプレイには何も表示されない     |  |  |
| 入力切換                                     | 「 <b>案内情報」</b> :本機の案内が表示される          |  |  |
|                                          | 「外部入力」:フロントインフォディスプレイの外部入力接続端子に接続した機 |  |  |
|                                          | 器の映像が表示される*1                         |  |  |
| 明るさ                                      | フロントインフォディスプレイの明るさを、◀/▶で調整する         |  |  |
|                                          | ●調整範囲:-5~ <b>±0</b> ~+5(11段階)        |  |  |
| 台形補正                                     | フロントインフォディスプレイの傾きを、                  |  |  |
|                                          | ●調整範囲:-3~±0~+3(7段階)                  |  |  |
|                                          | ●上辺/底辺の長さを調整することで画像の見えかたを補正します。      |  |  |
|                                          | ● 補正画像表示 を選ぶと、カラーバーがフロントインフォディスプレイに  |  |  |
|                                          | 表示されます。カラーバー画面が長方形になるように調整してください。    |  |  |
| ▲ 1走行中は表示されません。(案内情報が表示されます。)外部入力機器の映像を見 |                                      |  |  |
| るには、安全な場所に停車し、パーキングブレーキを引いてご覧ください。       |                                      |  |  |

| 表示例                                                                                        |                                                                                                    |
|--------------------------------------------------------------------------------------------|----------------------------------------------------------------------------------------------------|
| ★印…ルート案内中にの<br>▲町四丁目<br>●12:00 G 12:5km 12:34                                              | み、表示されます。<br>■ 一般道路走行情報<br>道路名称、運転アドバイスマーク、到着予想時刻と残距離*、<br>分岐地点までの距離*、分岐地点の交差点名称と進む方向*、<br>渋滞または規制情報*などが、表示されます。                                                                                                    |
| ● 本町四丁目<br>↑↑↑<br>12:00 G 12.5km 12:34                                                     | ■ 通過交差点情報<br>通過する交差点の名称、レーン情報が、表示されます。                                                                                                    |
| <u>③羽田</u><br>」<br>[ET 浜崎橋<br>◎12:00 6 12.5km 12:34                                        | ■ 分岐案内<br>分岐地点までの距離、分岐地点の名称、分岐方向などが、表示<br>されます。一般道の場合には、レーン情報も表示されます。                                                                                                    |
| 図     III     海老名       P 個 11 ♥ 村 倉       700m     SA       海老名       012:00     G 12.5km | ■ ハイウェイ案内<br>都市高速、都市間高速道路、一部の有料道路を走行すると、SA・<br>PA・IC・JCTや料金所の名称、自車からの距離、運転アドバイス<br>マーク、施設の情報、渋滞または規制情報*などが、表示されます。                                                                                                    |
| 正式         速度注意           ③12:00         G           ⑤12.5km         12:34                 | ■ ETC案内<br>料金所手前でETCレーンの情報が、表示されます。<br>(DSRC車載器接続時のみ)                                                                                                    |
| ★<br>10km先<br>工事<br>80km規制<br>©12:00 ■12.5km 12:34                                         | <ul> <li>■ VICS案内</li> <li>ルート上の渋滞・規制情報がある地点に近づくと、表示されます。</li> <li>(約5秒間)</li> <li>● VICS案内(P.162)を「する」に設定した場合のみ、表示されます。</li> </ul>                                                                                          |
| ③<br>12:00 G 12.5km 12:34                                                                  | <ul> <li>■ 安心運転サポート情報</li> <li>一時停止案内/合流案内/踏切案内/制限速度案内/指定方向外</li> <li>禁止案内/ライト点灯案内/高速レーン減少案内/カーブ案内/</li> <li>事故多発地点案内/速度超過警告が、表示されます。(約5秒間)</li> <li>●各設定(P.41)に応じて表示されます。</li> <li>●一時停止案内は、その地点を通過するまで表示され続けます。</li> </ul> |
| 到着<br>Just Arrived<br>©12:00                                                               | <ul> <li>■ 到着案内</li> <li>目的地に近づくと、表示されます。</li> <li>●経由地に近づいても案内されません。</li> </ul>                                                                                                    |

別売品

# 別売品と組み合わせて使う

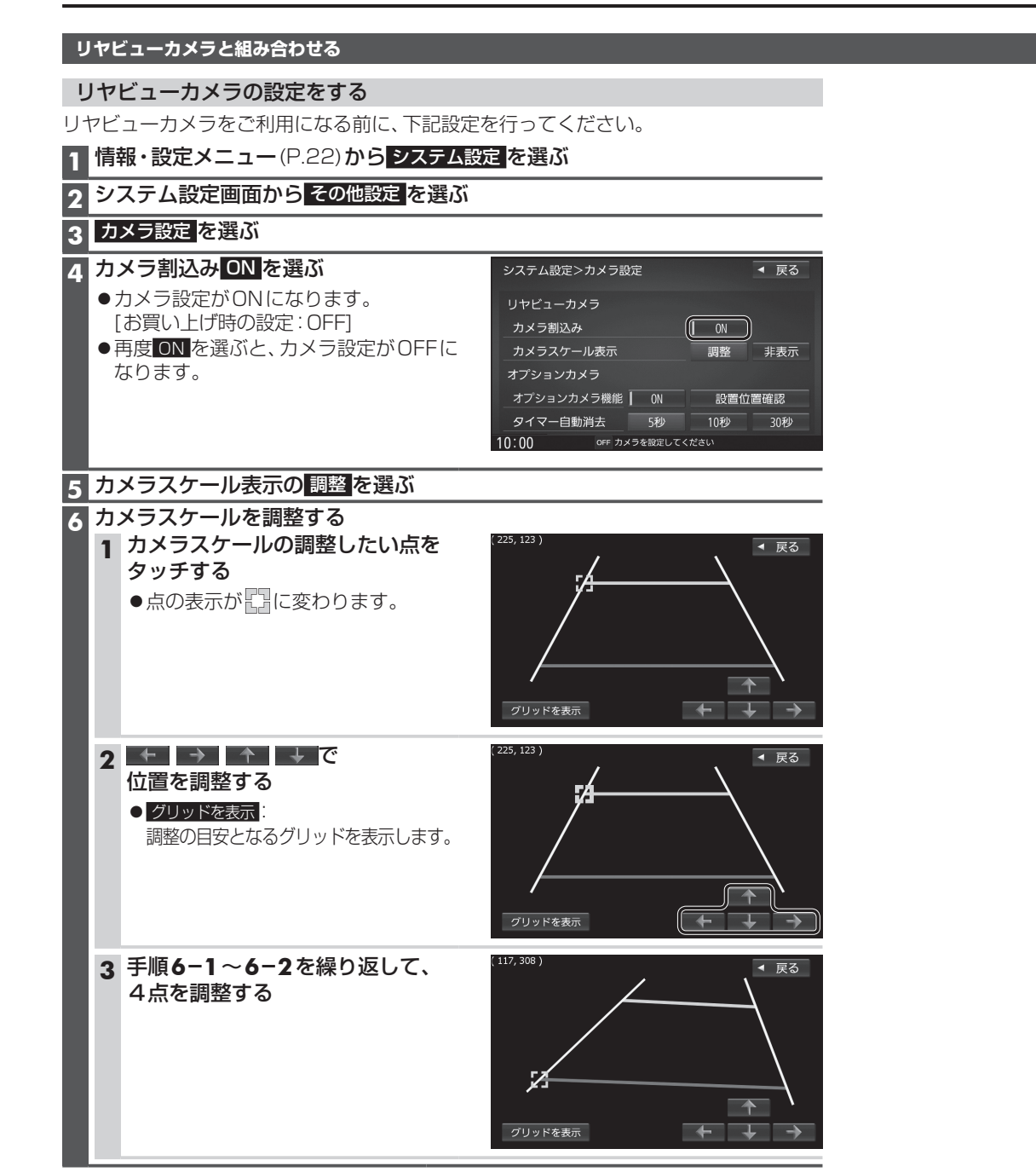

#### ビデオカメラと組み合わせる

#### 準備

リヤビューカメラに切り換える

目視でも確認してください。

車のシフトレバーを

「R(リバース)」に入れる

進備

お知らせ

(P.124)

カメラの映像は、視野・距離感が目視時とは異なります。車両を移動させる際には、必ず

●カメラ設定をしてください。(P.158)

カメラの映像が表示されます。

●車のシフトレバーを「R」に入れないと、

表示させ、画質を調整してください。

カメラの映像は表示されません。 ●カメラ映像が見にくいときは、「カメラ スケール表示」の調整画面(P.158)を

7C

●ビデオカメラを本機に接続してください。

■ HDMIで接続している場合 オーディオメニュー(P.22)から HDMIを選ぶ

- ■映像・音声入力コードで接続している場合
- オーディオメニュー(P.22)から VTR を選ぶ
- 接続した機器の映像と音声が出力 されます。

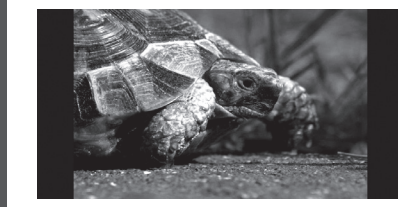

別売品

158